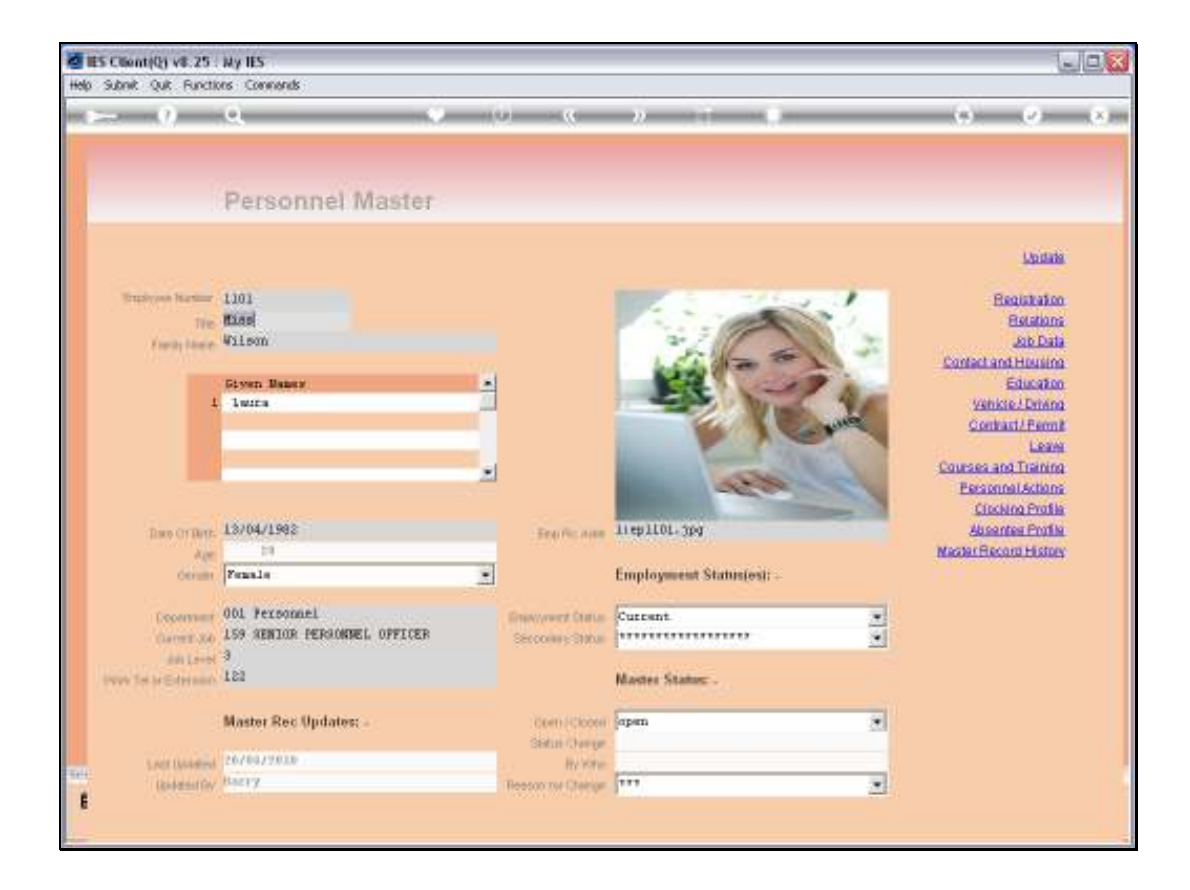

## Slide 1

Slide notes: The system keeps automatic history of changes made to the Employee Master Record. By choosing 'Master Record History' we can enter the prior views of the Master Record.

## Slide 2

Slide notes: All the Date and Time Stamps listed here, with the Operator who performed the changes, indicate updates to the current Employee Master Record.

|          | ES Client(Q) v8.25                                              | Ny IES                                                                                                    |                                                                               |
|----------|-----------------------------------------------------------------|----------------------------------------------------------------------------------------------------|-------------------------------------------------------------------------------|
| i i i    |                                                                 | Q U ( ) It I                                                                                                    | 0 Ø 8                                                                         |
|          |                                                                 | Personnel Master                                                                                                    |                                                                               |
|          | Employee Number                                                 | 1101 SINGLE SELECT: SELECT ITEM TO VIEW OR CANCEL                                                                                                    | Lodate<br>Registration<br>Relations                                           |
|          | Title<br>Family Name                                            | Diff         Diff         Diff <thdif< th="">         Diff         <thdiff< th="">         Di</thdiff<></thdif<> | Contact and Housing<br>Education                                              |
|          | 1                                                               | Liven Januar 4 207/04/2010 15:22 Harry<br>Learn 5 207/04/2010 15:22 Harry<br>5 207/04/2010 15:22 Harry<br>7 207/04/2010 15:22 Harry<br>7 207/04/2010 15:22 Harry<br>9 207/04/2010 12:25 Harry<br>9 207/04/2010 12:55 Harry<br>9 207/04/2010 12:55 Harry<br>10 08/01/2009 18:00 Harry<br>10 08/01/2009 18:00 Harry                                                                                                    | Contract Dente<br>Contract Dente<br>Courses and Treining<br>Personnel Actions |
|          | Date Of Birth<br>Age<br>Gender                                  | 13/04/1992         12         01/11/2008         10:56         Burry           13         01/11/2008         10:59         Burry           28         14         01/11/2008         10:52         Burry           15         01/11/2008         10:52         Burry           16         01/11/2008         10:52         Burry           17         01/11/2008         10:52         Burry                                                                                                    | Absentee Profile<br>Master Record History                                     |
|          | Department<br>Current Job<br>Job Level<br>Work Tel or Extension | 001 Personnel         19         01/11/2008 10/47 Barry           19         01/11/2008 10/48 Barry           19         01/11/2008 10/48 Barry           20         01/11/2008 10/48 Barry           21         01/11/2008 10/48 Barry           22         01/11/2008 10/48 Barry                                                                                                    | }                                                                             |
|          | Last Desident                                                   | Master Rec Upr                                                                                                    |                                                                               |
| Set<br>E | Updated By                                                      | Barry Reason for Change                                                                                                    | ]                                                                             |

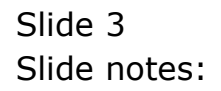

| 🛃 IES Client(Q) v8.2!         | 5 : Ny IES           |                                           |          |                       |
|-------------------------------|----------------------|-------------------------------------------|----------|-----------------------|
| Help Subnik Quit Func         | tions Commands       |                                           |          |                       |
| - () ()                       | Q                    | 0 « » it i                                |          | <ul> <li>Ø</li> </ul> |
|                               |                      |                                           |          |                       |
|                               |                      |                                           |          |                       |
|                               | Personnel Master Hi  | ston/ Pecord                              |          |                       |
|                               | Feisonnei Mastel Hi  | story Record                              |          |                       |
|                               |                      |                                           |          |                       |
|                               |                      |                                           |          |                       |
|                               | Silson Laura         | Courses: -                                |          |                       |
|                               | Hiss                 | Courses                                   | From.    | To A                  |
| Summe                         | Wilson               | 1                                         |          |                       |
|                               | Given Names          | *                                         |          |                       |
|                               | 1 Laura              |                                           |          | _                     |
|                               |                      | ·                                         |          |                       |
|                               |                      |                                           |          |                       |
|                               | Febale<br>13/04/1992 | · ·                                       |          | -                     |
|                               | 28 years             | Job Detail: .                             |          |                       |
| Marital Statu                 | Narried              | •                                         |          |                       |
|                               |                      | Current Job 159 SEMIOR FERSONNEL OFFICER. |          |                       |
| klenity Card h                |                      | Date Employed                             |          |                       |
| Social Security               | f                    | The Works Products and the Product        | Desilies |                       |
| Tax File N<br>Tak as Cutanair | 122                  | 1 J                                       | PORTCION | -                     |
|                               | Batric               | -                                         |          |                       |
|                               |                      |                                           |          | _                     |
| Qualification                 | Diploma              |                                           |          | _                     |
|                               |                      |                                           |          |                       |
|                               |                      |                                           |          |                       |
|                               | BATTY                |                                           |          | _                     |
|                               | 20/04/2010           |                                           |          | -                     |
| E                             |                      | •                                         |          |                       |
|                               |                      |                                           |          |                       |

## Slide 4

Slide notes: When we select an entry, we can see the critical Fields on the Master, and what they were at this juncture.

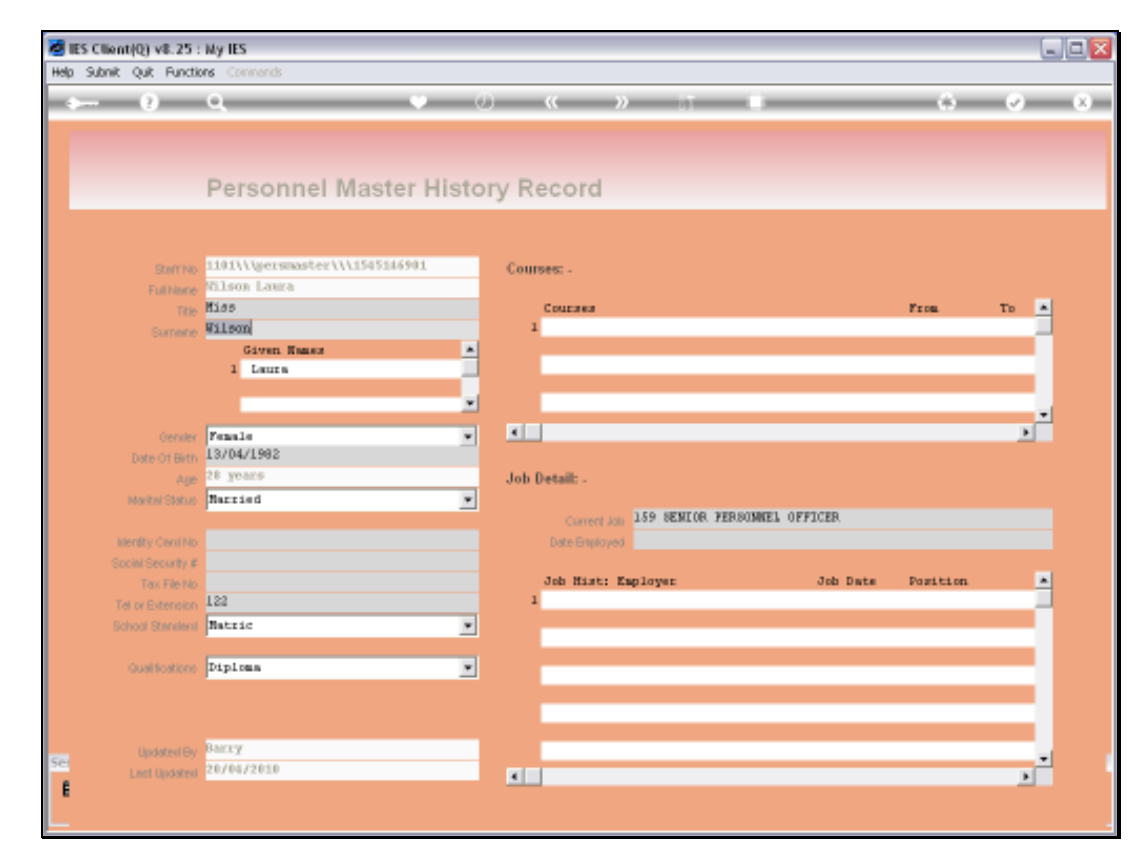

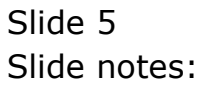

| Help | ES Client(Q) v8.25<br>Infolab Connection | : My IES     | Companion Witterd How do.] Detailitients Business/Modules Action Focus Option Select |                        |
|------|------------------------------------------|--------------|--------------------------------------------------------------------------------------|------------------------|
| •    | - 0                                      | ٩            | • () <b>« »</b> IT •                                                                 | 0 Ø 8                  |
|      |                                          | Person       | nel Master                                                                           |                        |
|      | Employee Number                          | 1101         | SINGLE SELECT: SELECT ITEM TO VIEW OR CANCEL                                         | Lodate<br>Registration |
|      | TR                                       | Hiss         | DATE TIME OPERATOR                                                                   | Belations              |
|      | Family Name                              | Wilson       | 1 20/04/2010 16137 Bacty                                                             | Job Data               |
|      |                                          |              | 2 20/04/2010 15:59 Barry                                                             | Contact and Housing    |
|      |                                          | Given Manez  | 3 20/04/2010 1514/ Berry<br>4 20/04/2010 15:22 Berry                                 | Education              |
|      |                                          | 1 1 Miles    | 5 20/04/2010 15:09 Barry                                                             | Venicle / David        |
|      |                                          |              | 6 20/04/2010 14:45 Barry<br>7 20/04/2010 13:01 Barry                                 | L DOWN                 |
|      |                                          |              | 8 20/04/2010 12:55 Barry                                                             | Courses and Training   |
|      |                                          |              | 9 20/04/2010 12149 Berry<br>10 08/01/2009 18:08 Berry                                | Personnel.Actions      |
|      |                                          |              | 11 01/11/2000 13:44 Berry                                                            | Clocking Profile       |
|      | Date Of Birth                            | 13/04/1982   | 12 01/11/2008 10:56 Barry<br>13 01/11/2008 10:58 Barry                               | Absentee Profile       |
|      | Ag                                       | 28           | 14 01/11/2008 10:52 Barry                                                            | Master Record History  |
|      | Genile                                   | Female       | 15 01/11/2008 10:51 Berry<br>16 01/11/2008 10:48 Berry                               |                        |
|      |                                          |              | 17 01/11/2009 10:47 Berry                                                            |                        |
|      | Departmen                                | LCG SENTOR D | 18 01/11/2008 10:45 Barry                                                            |                        |
|      | Curvent Joi                              | 3            | 20 01/11/2008 10:41 Barry                                                            |                        |
|      | John Leve                                | 122          | 21 01/11/2008 10:40 Berry                                                            |                        |
|      | THUR, FO DE CALENDID                     |              |                                                                                      |                        |
|      |                                          | Master Rec U | Select ALL Show Full Line Cancel OK                                                  |                        |
|      |                                          |              | Status Change                                                                        |                        |
|      | Lect Updates                             | 20/04/2010   | By Who                                                                               |                        |
|      | Updated By                               | BMXY         | Reason for Change                                                                    |                        |
| E    |                                          |              |                                                                                      |                        |
|      |                                          |              |                                                                                      |                        |

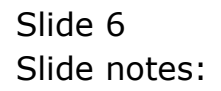

| 8    | ES Client(Q) v8.25 :  | My IES        |                                                                                  |                          |
|------|-----------------------|---------------|----------------------------------------------------------------------------------|--------------------------|
| Help | Infolab Connections   | Logon Logoff  | Companion Witzard How do ] DataMarts Business Modules Action Focus Option Select |                          |
| -    |                       | ۹             | V () (( ) () () () () () () () () () () (                                        | 0 0 0                    |
|      |                       | Person        | nel Master                                                                       |                          |
|      |                       |               |                                                                                  | Undate                   |
|      | Employee Number       | 1101          | SINGLE SELECT: SELECT ITEM TO VIEW OR CANCEL                                     | Registration             |
|      | Title                 | Miss          | DATE TIME OPERATOR                                                               | Relations                |
|      | Family Name           | Wilson        | 1 20/04/2010 16137 Berry                                                         | Job Data                 |
|      |                       |               | 2 20/04/2010 15:59 Barry                                                         | Contact and Housing      |
|      |                       | Siven Manez   | 3 20/04/2010 15147 Berry                                                         | Education                |
|      | 1                     | laura         | 5 20/04/2010 15:22 Barry                                                         | Vehicle J Driving        |
|      |                       | _             | 6 20/04/2010 14:45 Barry                                                         | Contract/Permit          |
|      |                       | _             | 7 20/04/2010 13:01 Barry<br>5 20/04/2010 12:55 Barry                             | Leave                    |
|      |                       |               | 9 20/04/2010 12149 Barry                                                         | Courses and Training     |
|      |                       |               | 10 08/01/2009 18:08 Barry                                                        | PersonnelActions         |
|      |                       | 10.004.010000 | 12 01/11/2008 10:56 Barry                                                        | Lincking Profile         |
|      | Date Of Birth         | 13/04/1982    | 13 0L/11/2008 10:53 Berry                                                        | Advantes Protes          |
|      | Age                   | 2.0           | 14 01/11/2008 10:52 Barry<br>15 01/11/2008 10:51 Barry                           | Report Press of Pressory |
|      | Geniler               | Female        | 16 01/11/2008 10:49 Barry                                                        |                          |
|      | December and          | 001 Personne  | 17 01/11/2008 10:47 Berry                                                        |                          |
|      | Ceperment.            | 159 SENIOR P  | 19 01/11/2008 10:44 Barry                                                        |                          |
|      | Job Level             | 3             | 20 01/11/2008 10:41 Barry                                                        |                          |
|      | Work Tel or Extension | 122           | 21 01/11/2008 10140 BAYLY                                                        |                          |
|      |                       |               |                                                                                  |                          |
|      |                       | Master Rec U  | Select ALL Show Full Live Cancel OK                                              |                          |
|      |                       |               | Status Change                                                                    |                          |
| 5.00 | Lest Updated          | 20/04/2010    | By Who                                                                           |                          |
| Sec. | Updated By            | Barry         | Reason for Change                                                                |                          |
| E    |                       |               |                                                                                  |                          |
|      |                       |               |                                                                                  |                          |

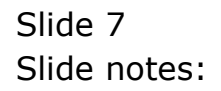

Slide 8 Slide notes:

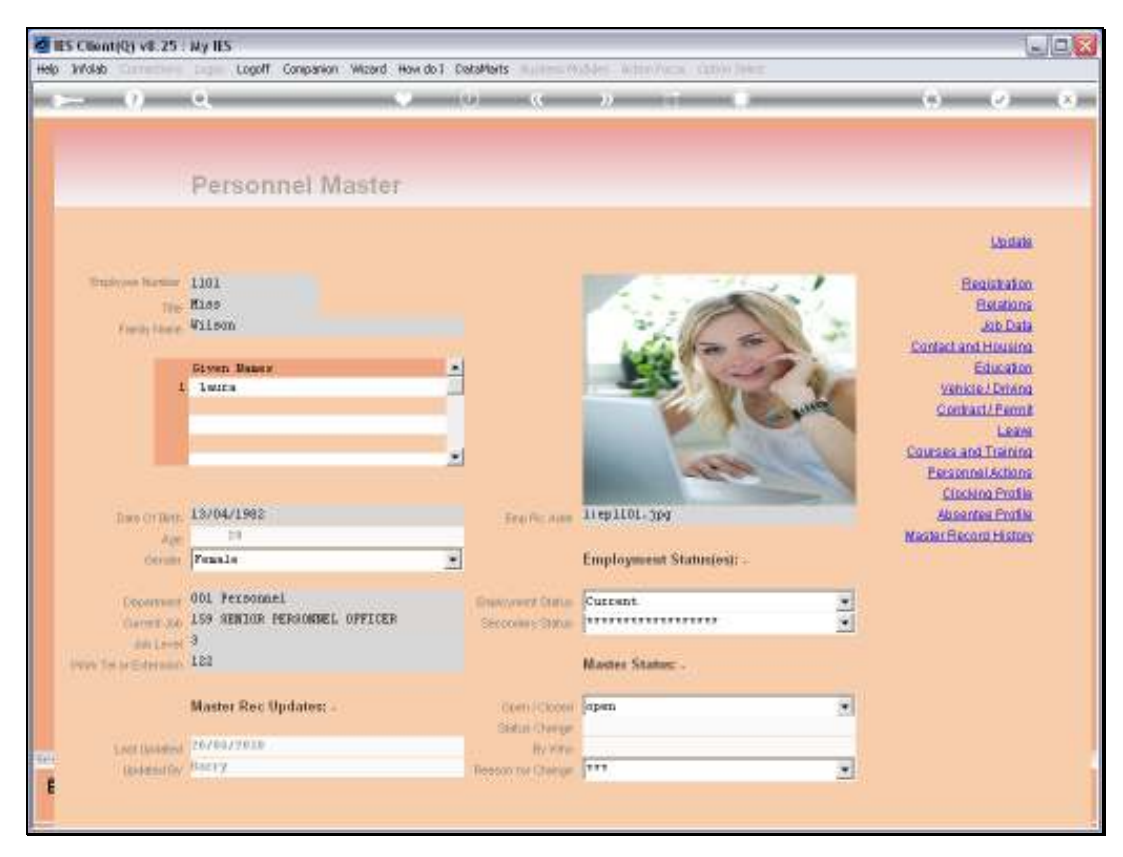

Slide 9 Slide notes:

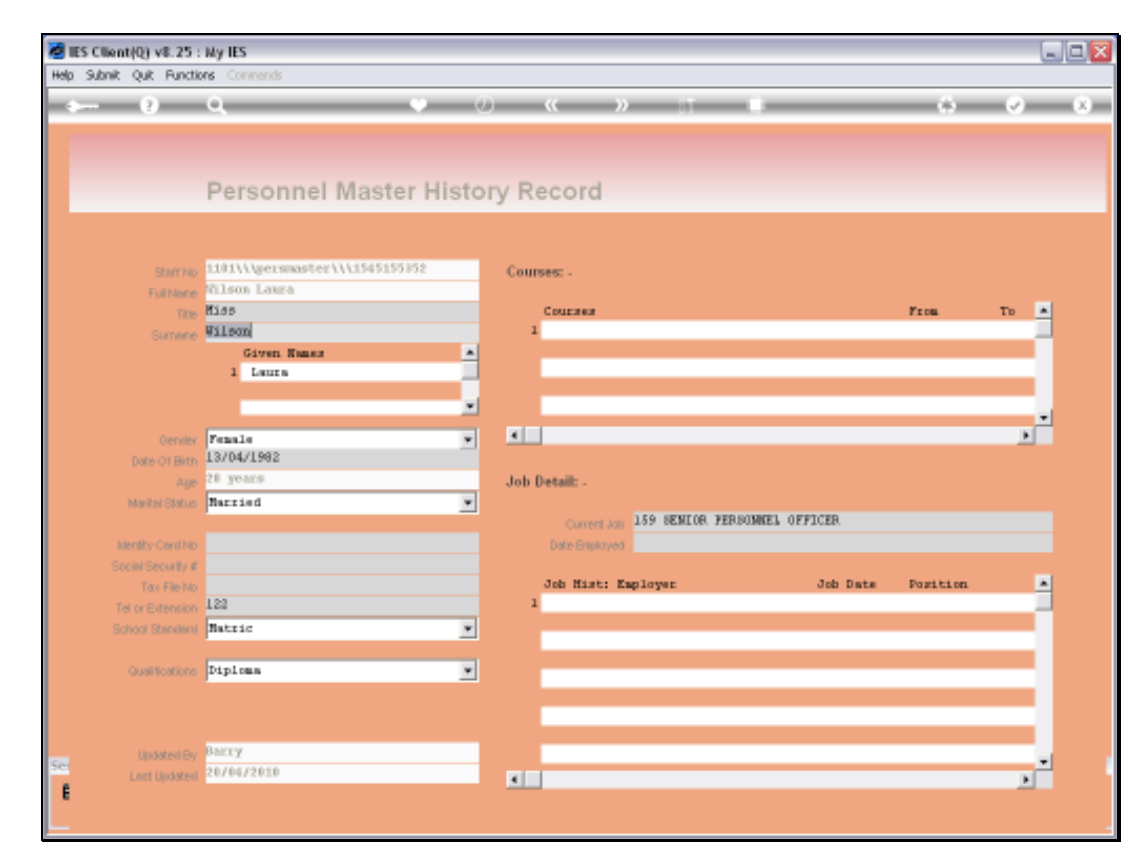

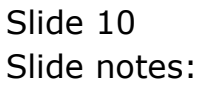

| Help | ES Client(Q) v8.25<br>Infolab Correction | : My IES     | Companion Wizard How do ] DetaMarts Business Modules Action Focus Option Select |                        |
|------|------------------------------------------|--------------|---------------------------------------------------------------------------------|------------------------|
| •    | - 0                                      | Q            | • 0 « » it i                                                                    | 6 Ø 8                  |
|      |                                          | Person       | nel Master                                                                      |                        |
|      | Employee Number                          | 1101         | SINGLE SELECT: SELECT ITEM TO VIEW OR CANCEL                                    | Undate<br>Registration |
|      | TR                                       | Hiss         | DATE TIME OPERATOR                                                              | Belations              |
|      | Family Name                              | Wilson       | 1 20/04/2010 16137 Berry                                                        | Job Data               |
|      |                                          |              | 2 20/04/2010 15:59 Barry                                                        | Contect and Housing    |
|      |                                          | Given Manez  | 3 20/04/2010 15:47 Barry<br>4 20/04/2010 15:22 Barry                            | Education              |
|      |                                          | I INICA      | 5 20/04/2010 15:09 Berry                                                        | Vehicle / Driving      |
|      |                                          |              | 6 20/04/2010 14:45 Barry<br>7 20/04/2010 13:01 Berry                            | Contract/Permit        |
|      |                                          |              | 8 20/04/2010 12:55 Barry                                                        | Courses and Training   |
|      |                                          |              | 9 20/04/2010 12149 Berry                                                        | Personnel Actions      |
|      |                                          |              | 11 01/11/2000 13:44 Berry                                                       | Clocking Profile       |
|      | Date Of Birth                            | 13/04/1982   | 12 01/11/2008 10:56 Barry<br>13 01/11/2008 10:53 Barry                          | Absentee Profile       |
|      | Ag                                       | 28           | 14 01/11/2008 10:52 Barry                                                       | Mester Record History  |
|      | Genile                                   | Female       | 15 01/11/2008 10:51 Berry<br>16 01/11/2008 10:68 Berry                          |                        |
|      |                                          |              | 17 01/11/2000 10:47 Barry                                                       |                        |
|      | Departmen                                | LCG SENTOR D | 18 01/11/2008 10:45 Barry                                                       |                        |
|      | Curvent Jo                               | 3            | 20 01/11/2008 10:41 Barry                                                       | 1                      |
|      | Job Leve<br>United: Tail or Extension    | 122          | 21 01/11/2008 10:40 Berry                                                       |                        |
|      | HUN. HE IN CALENDIN                      |              |                                                                                 |                        |
|      |                                          | Master Rec U | Salaci ALL Show Full Line Cancel OK                                             |                        |
|      |                                          |              | Status Change                                                                   |                        |
| 5.00 | Lest Updates                             | 20/04/2010   | By Who                                                                          |                        |
| 20   | Updated By                               | BMEY         | Reason for Change                                                               |                        |
| E    |                                          |              |                                                                                 |                        |
|      |                                          |              |                                                                                 |                        |

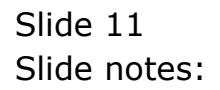

| Helo | ES Client(Q) v8.25       | My IES<br>Logan Logalf ( | ompanion Witzerd How do.] DetailMents Business Mobiles Action Focus Cation Select                                |                                                               |
|------|--------------------------|--------------------------|----------------------------------------------------------------------------------------------------|---------------------------------------------------------------|
|      |                          | ٩                        | • 0 <b>« »</b> •                                                                                                 | 0 Ø 0                                                         |
|      |                          | Personn                  | el Master                                                                                                    |                                                               |
|      | Employee Number          | 1101                     | SINGLE SELECT: SELECT ITEM TO VIEW OR CANCEL                                                                     | Undate<br>Begistration                                        |
|      | Title                    | Hiss                     | DATE TIME OPERATOR                                                                                               | Relations                                                     |
|      | Family Name              | ATTRON                   | 1 20/04/2010 16137 Berry                                                                                         | Contact and Housing                                           |
|      | 1                        | Given Maner<br>Latra     | 2 20/04/2010 15:55 Barry<br>4 20/04/2010 15:47 Barry<br>5 20/04/2010 15:09 Barry<br>5 20/04/2010 15:09 Barry     | Education<br>Vehicle / Driving<br>Contract / Permit           |
|      |                          |                          | 5 20/04/2010 19:04 Barry<br>8 20/04/2010 19:04 Barry<br>9 20/04/2010 12:45 Barry<br>9 20/04/2010 12:49 Barry     | Leave<br>Courses and Training<br>Personnal Actions            |
|      | Date Of Birth            | 13/04/1982               | 11 01/11/2008 13:44 Berry<br>12 01/11/2008 13:44 Berry<br>13 01/11/2008 10:55 Berry<br>14 01/11/2008 10:53 Berry | Clocking Profile<br>Absentee Profile<br>Nester Record History |
|      | Geniler                  | Female                   | 15 01/11/2008 10:51 Berry<br>16 01/11/2008 10:49 Berry                                                           |                                                               |
|      | Department               | 001 Personnel            | 17 01/11/2008 10:47 Barry<br>18 01/11/2008 10:45 Barry                                                           |                                                               |
|      | Current Job<br>Job Level | 3 109 NEWTON DE          | 20 01/11/2008 10:41 Barry                                                                                        |                                                               |
|      | Work Tel or Extension    | 122                      | 21 01/11/2008 10140 86219                                                                                        |                                                               |
|      |                          | Master Rec Up            | Select ALL Show Fulline Cancel OK                                                                                |                                                               |
|      | Last Undeter             | 20/04/2010               | By Who                                                                                                    |                                                               |
| Set  | Updated By               | Barry                    | Reason for Change                                                                                                |                                                               |
| f    |                          |                          |                                                                                                    |                                                               |

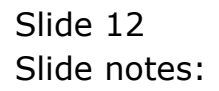

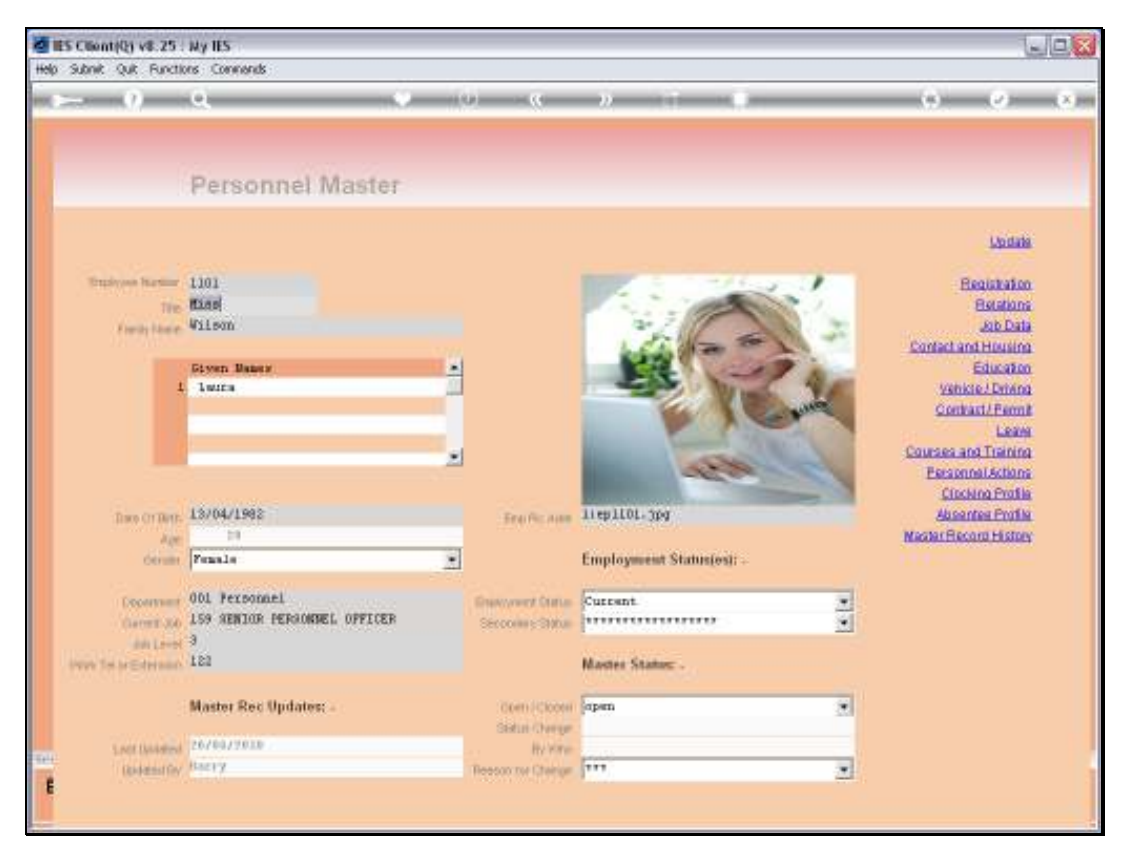

Slide 13 Slide notes: